## How to edit a Planogram in Gimme Field

To replace a product in Gimme Field, follow these steps:

- 1. From the schedule page, select the POS by tapping on it
- 2. On the bottom right select Planogram
- 3. Choose the product to be replaced; this will bring up the product's information
- 4. Directly below the image of the product, select **Replace**; this will bring up the product search page
- 5. At the top left of the page is a **Permanent** toggle (the default position is on, red)
- 6. If the replacement is not permanent, change the toggle to the off position (gray)
- 7. Users can type in the name of the new product, or by selecting the barcode within the search bar, users can scan the new product to complete the replacement
- 8. Users will be taken back to the planogram page once the selection is complete
- 9. Back on the planogram page, the new product displays without color; this makes it quickly identifiable
- 10. There will be a circular red arrow on the new product; this shows it is a replacement
- 11. Selecting the product will bring up the information page; this page will not show the new product's information; the user will see the old product with an arrow to the new product showing a replacement was completed
- 12. The user can then enter the adds for this product.

[Video: How to edit a Planogram in Gimme Field]